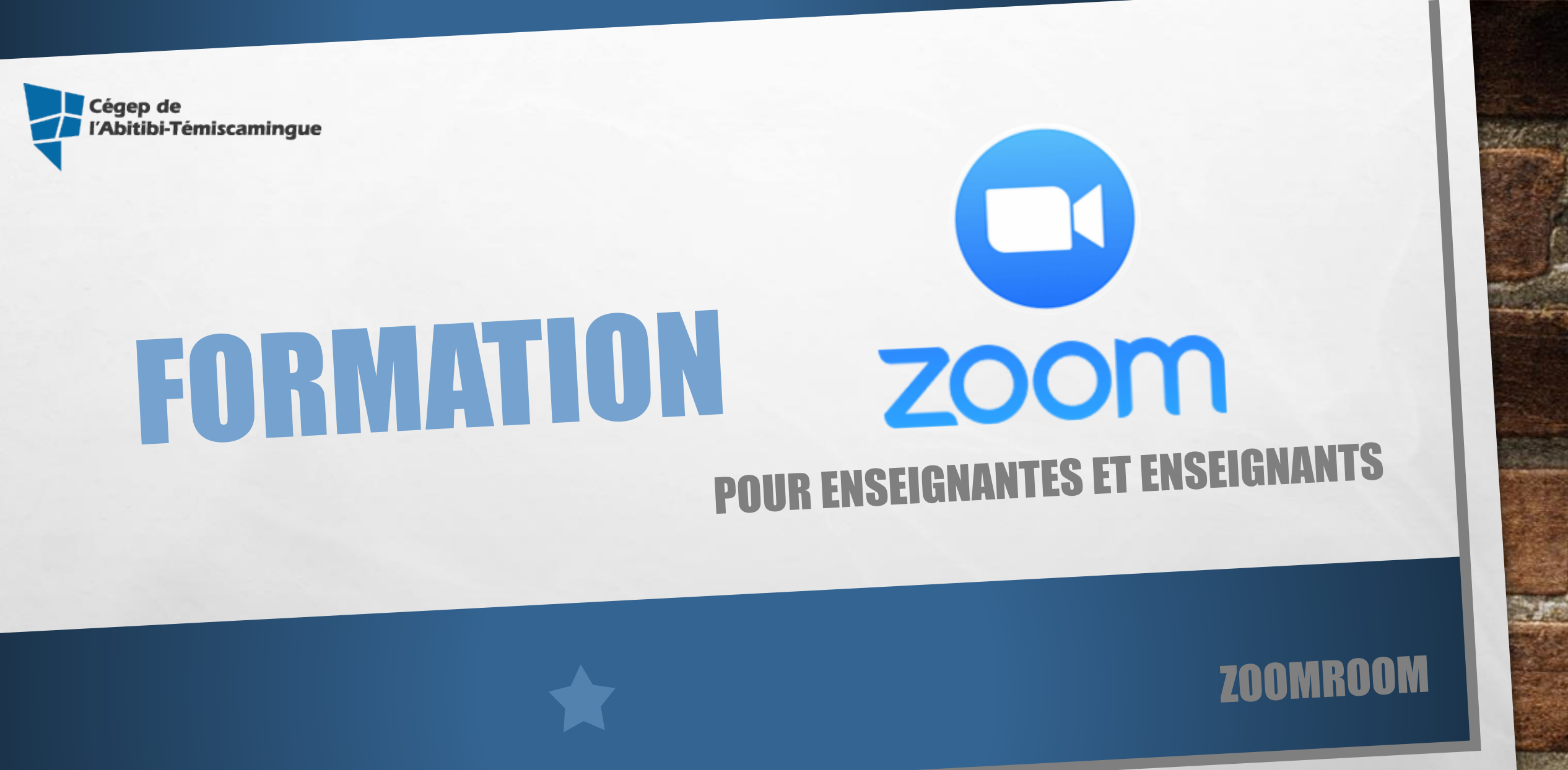

### ZOOMROOM

1

### Fait la même chose que la vidéoconférence : le serveur Zoom crée des salles virtuelles qui démarrent automatiquement.

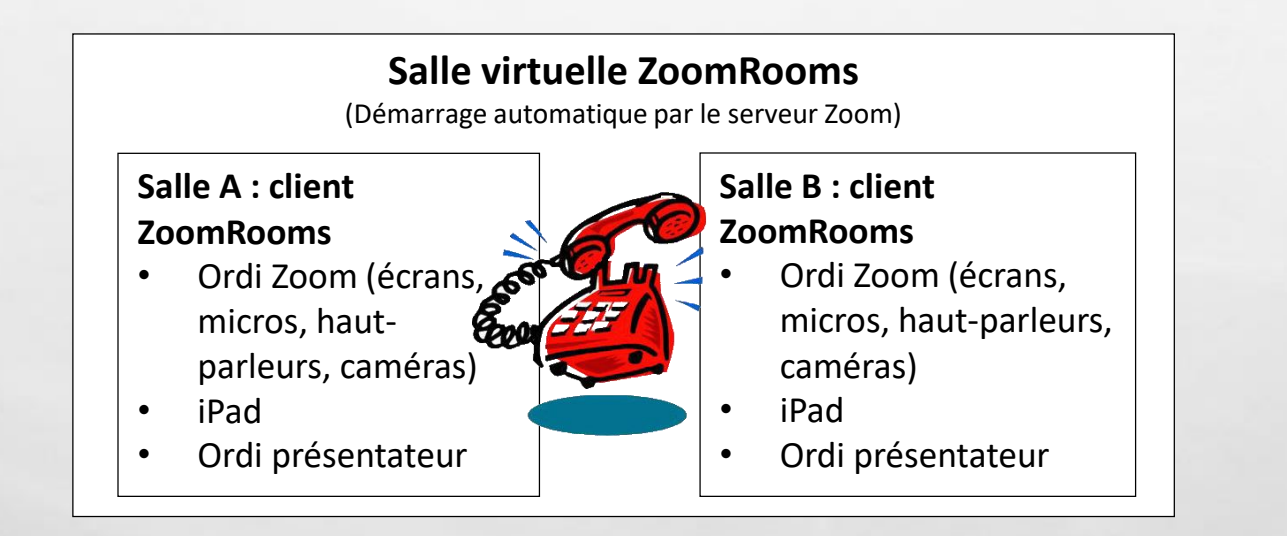

### Aussitôt la rencontre programmée, elle vous sera confirmée par courriel.

zoom

Bonjour,

Les Zoom como suivantes sont réservées :

- Rouyn-Noranda : 4136
  - Amos : 4060
  - Val-d'Or : 3233

### Joindre la réunion Zoom

Touchez l'écran Canada: <u>+18475580588,852327388#</u> une fois sur votre téléphone : URL de réunion : https://ugat.zoom.us/j/852327388

#### Rejoindre par téléphone

Pour une meilleure qualité, composez un numéro basé sur votre emplacement actuel. Composez le :

10.0

Canada:+1 647 558 0588

Nº. de réunion : 852 327 388

Numéro de la réunion

1

Débranchement sans autre préavis!

### <u>Portes</u>

Le verrouillage/déverrouillage n'est plus associé aux réunions. Se débarrent automatiquement le matin et sont verrouillées le soir.

### <u>Paramètres de réservation</u> <u>automatiques</u>

- Débutera 5 minutes avant le début de la rencontre
- Terminera 10 minutes après
  O° l'heure de fin indiquée

Sec. 1

## DÉMARRER UNE RENCONTRE

Sur les télévisions du local, vous verrez la date et l'heure des rencontres de la journée. Lorsque ce sera le moment de la rencontre, le système démarrera automatiquement et vous verrez les sites distants dans les téléviseurs.

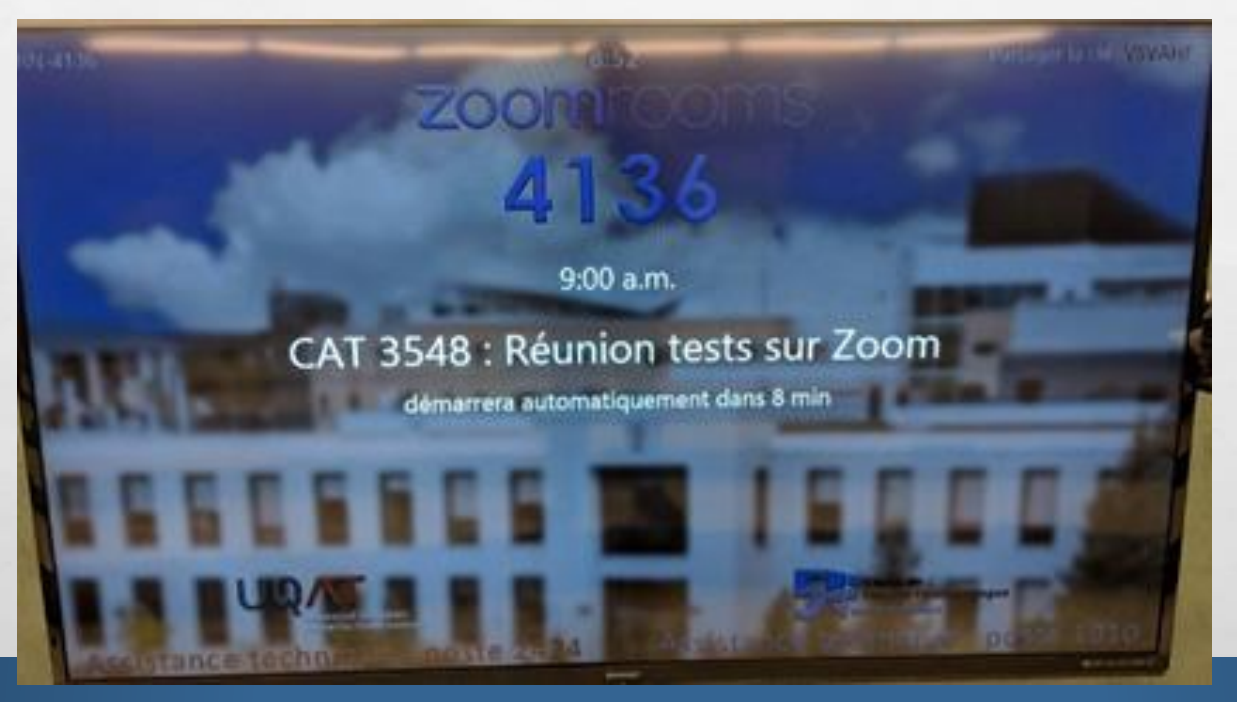

## DÉMARRER LE SYSTÈME À L'AVANCE

1.54

Sur le iPad, il est possible de démarrer manuellement le système (15 min avant le début de la rencontre).

100

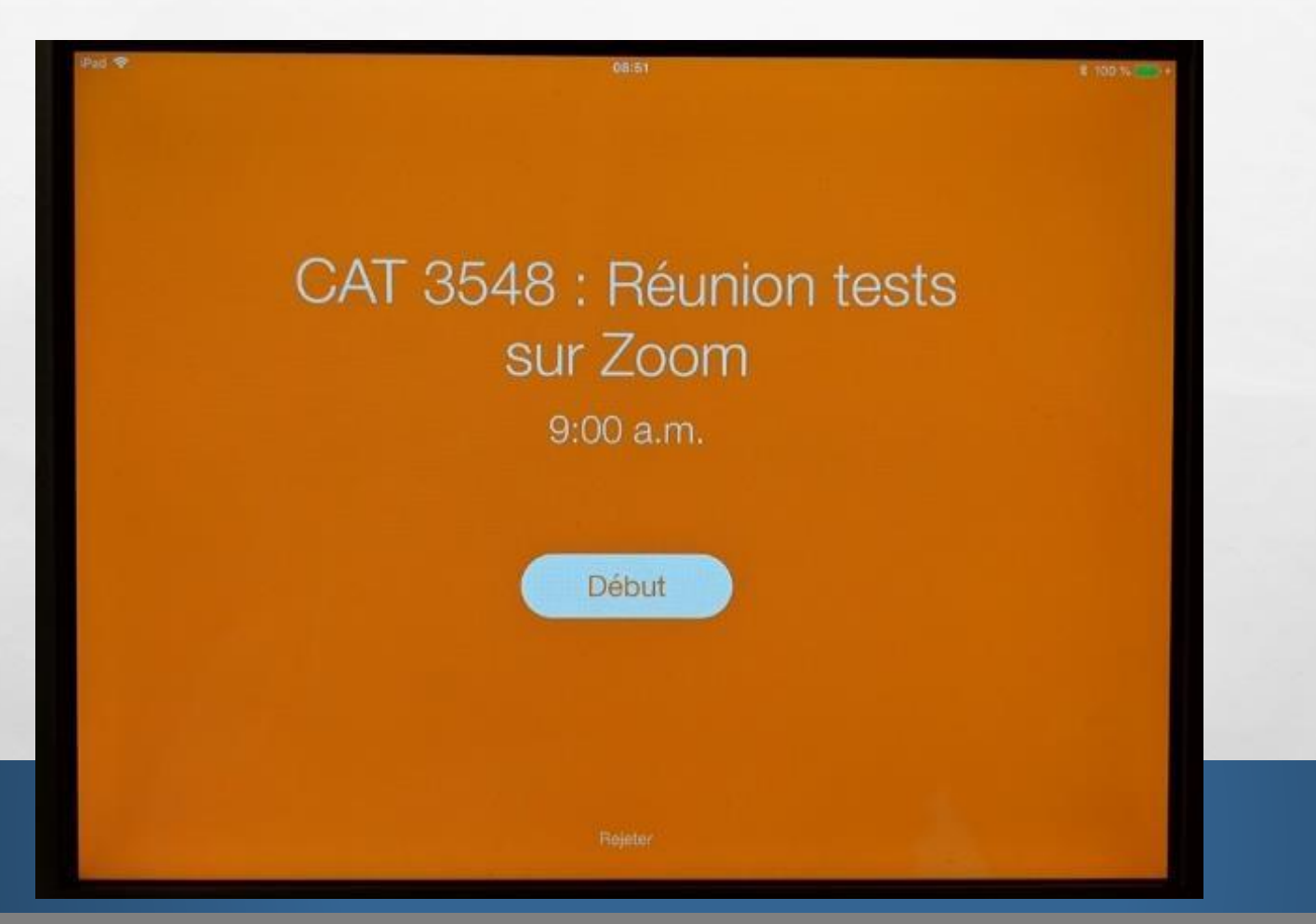

一口的 化油用的 化糖

Sec.1

## DÉMARRAGE D'UNE SALLE ZOOMROOMS

### **Tableau interactif**

Ne s'ouvre pas automatiquement sauf si détecteur de mouvement. Ouvrir avec la manette du projecteur.

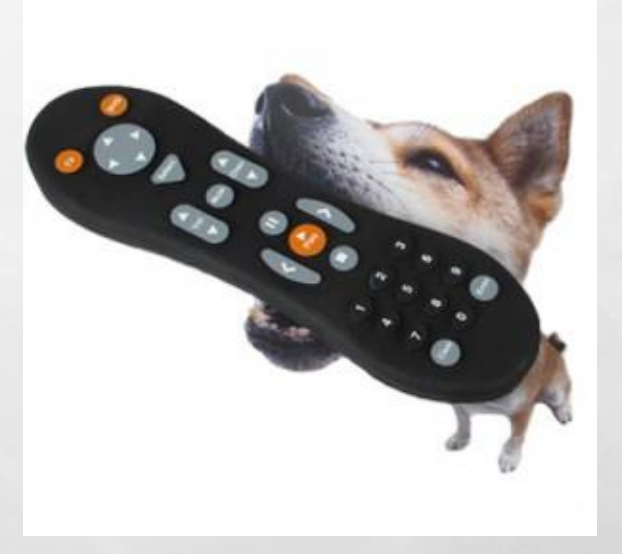

Ce qui ne change pas :

- Les participants doivent appuyer sur un bouton pour poser une question
- Il y a un zoom de caméra sur la personne qui pose une question

## PARTAGER SON ÉCRAN À PARTIR DU IPAD

市长 的过去时间的 建制

## DÉMARRER LE PARTAGE D'ÉCRAN EN CLASSE

10

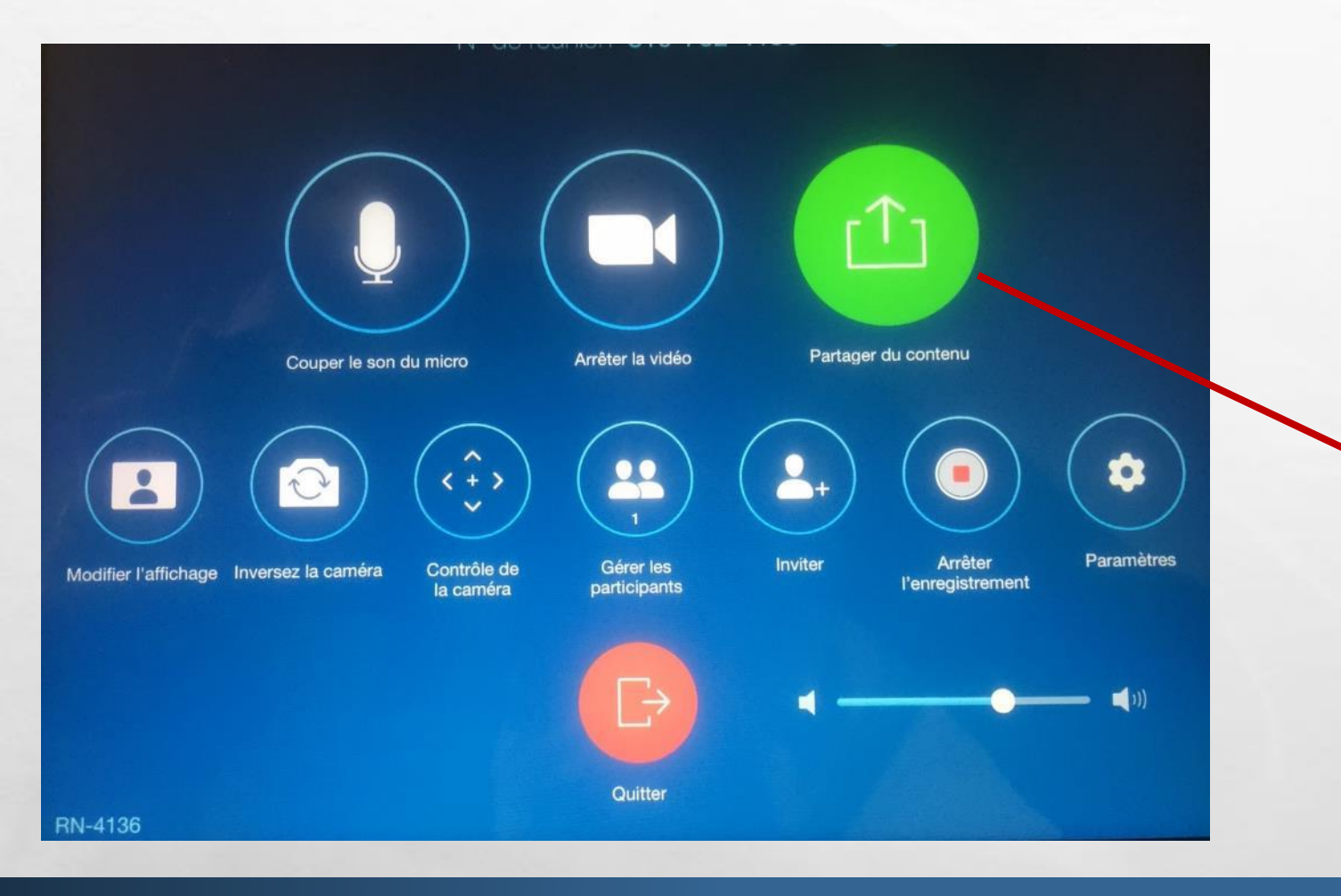

1.5

| Ordinateur de bureau iPhone / iPa                     | d / Mac Camera OK |
|-------------------------------------------------------|-------------------|
| Utiliser l'application d'ordinateur de bureau Zoom    |                   |
| Cliquer Partag                                        | er l'écran        |
| Partager la clé CMKLO                                 | QF                |
| Utiliser le navigateur                                |                   |
| Allez à share.z                                       | zoom.us           |
| N° de réunion 819-76                                  | 62-4241           |
| Unliser Ordinateur du professeur                      |                   |
| Démarrer le                                           | epartage          |
|                                                       |                   |
|                                                       |                   |
| Optimiser le partage vidéo plein écran                |                   |
| Plusieurs participants peuvent partager simultanément |                   |

With P

### PARTAGE D'ÉCRAN – SUR LE TABLEAU INTERACTIF

### Dans les documents office (Word, Excel)

1.54

100

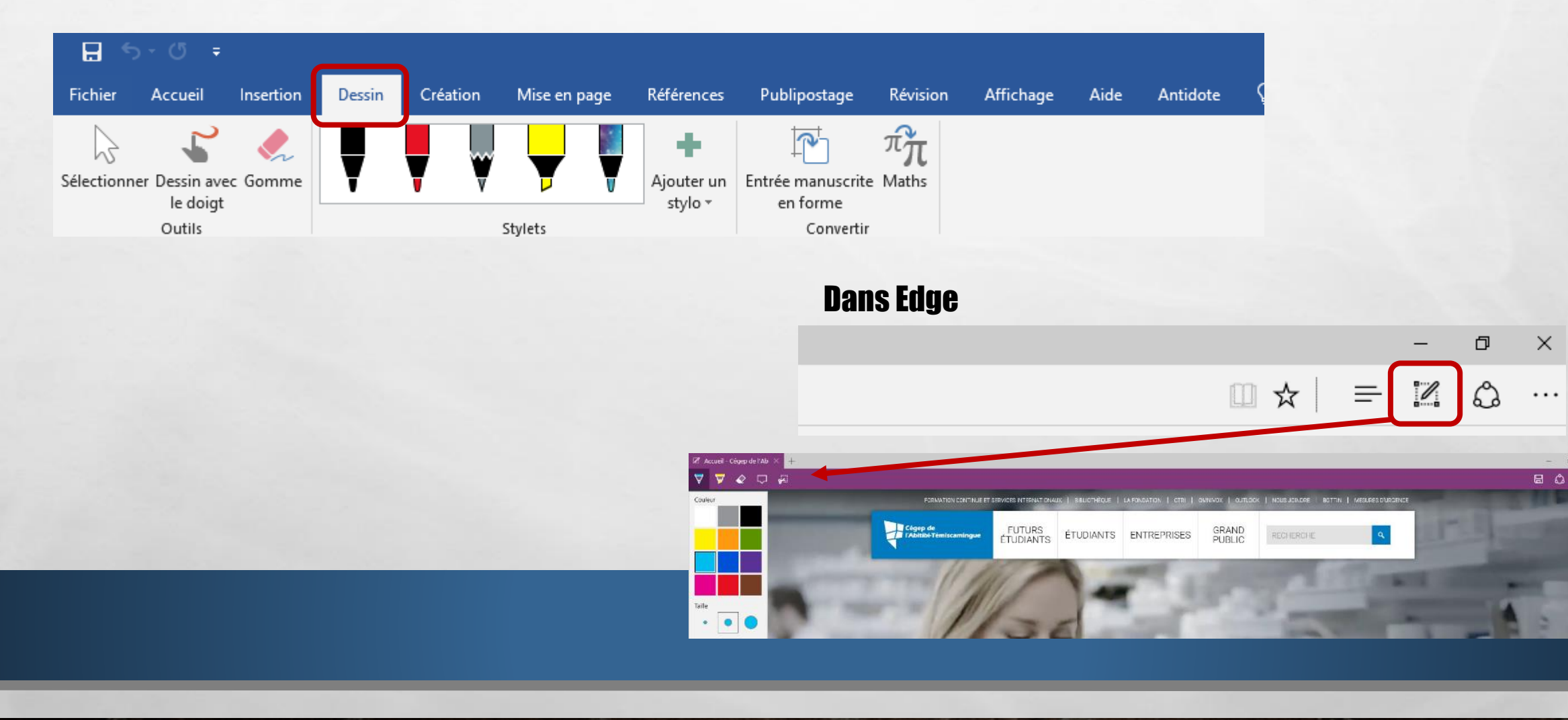

THE REAL PROPERTY AND

Web #

# UTILISATION DU IPAD En classe zoomrooms

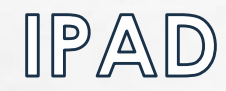

1.5

10

市ちの人口を見ていた

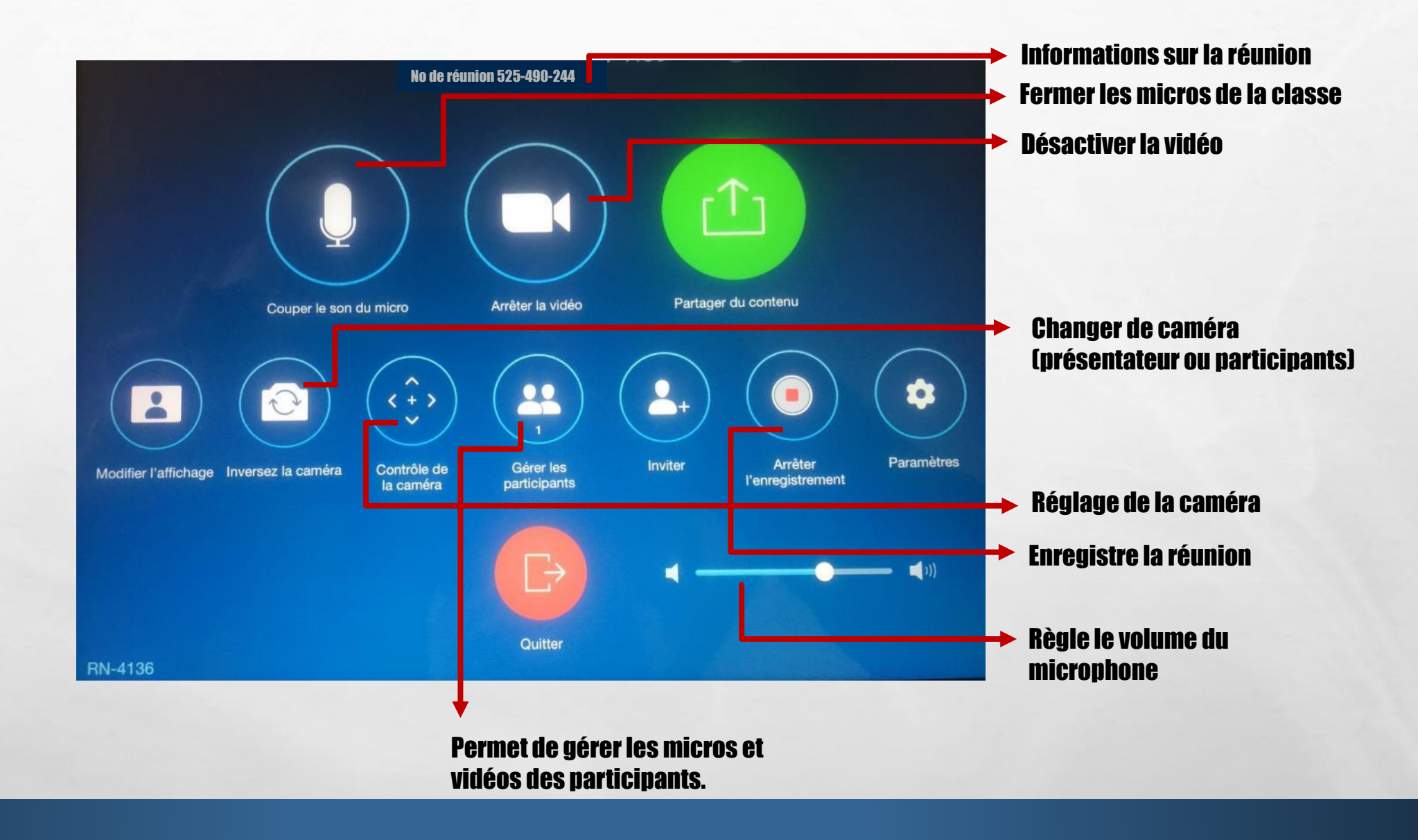

Web at

1.20

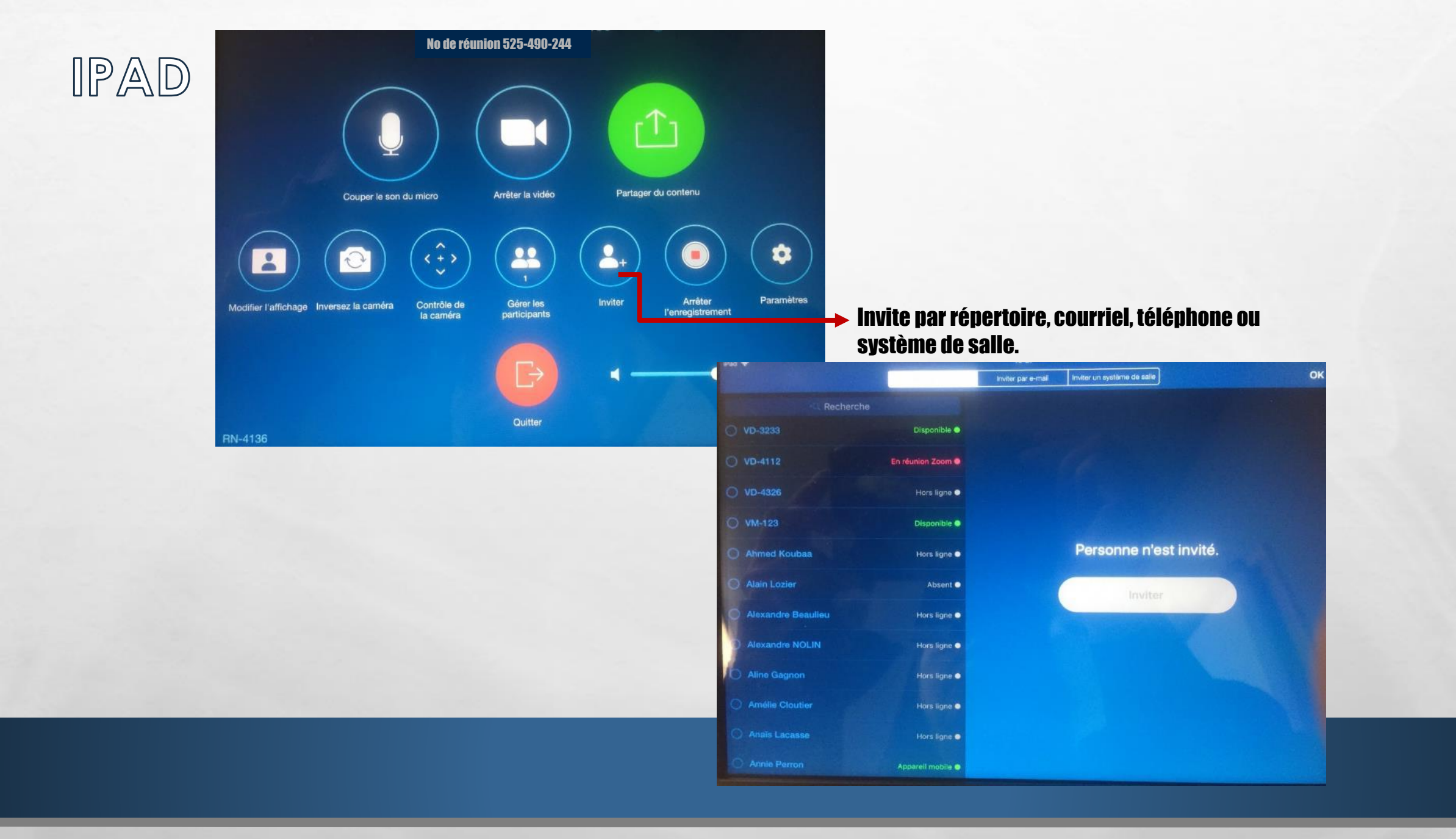

1.5

The second second second second

White.

1997

# UTILISER SON COMPTE PRO DANS UN ZOOMROOM

APPLICATION - VERSION PRO TRAVAIL D'ÉQUIPE

## DÉMARRER UNE RENCONTRE

100

计计算机 化氯化化物酸

1. Branchez-vous à partir de l'ordinateur de la classe ou votre portable

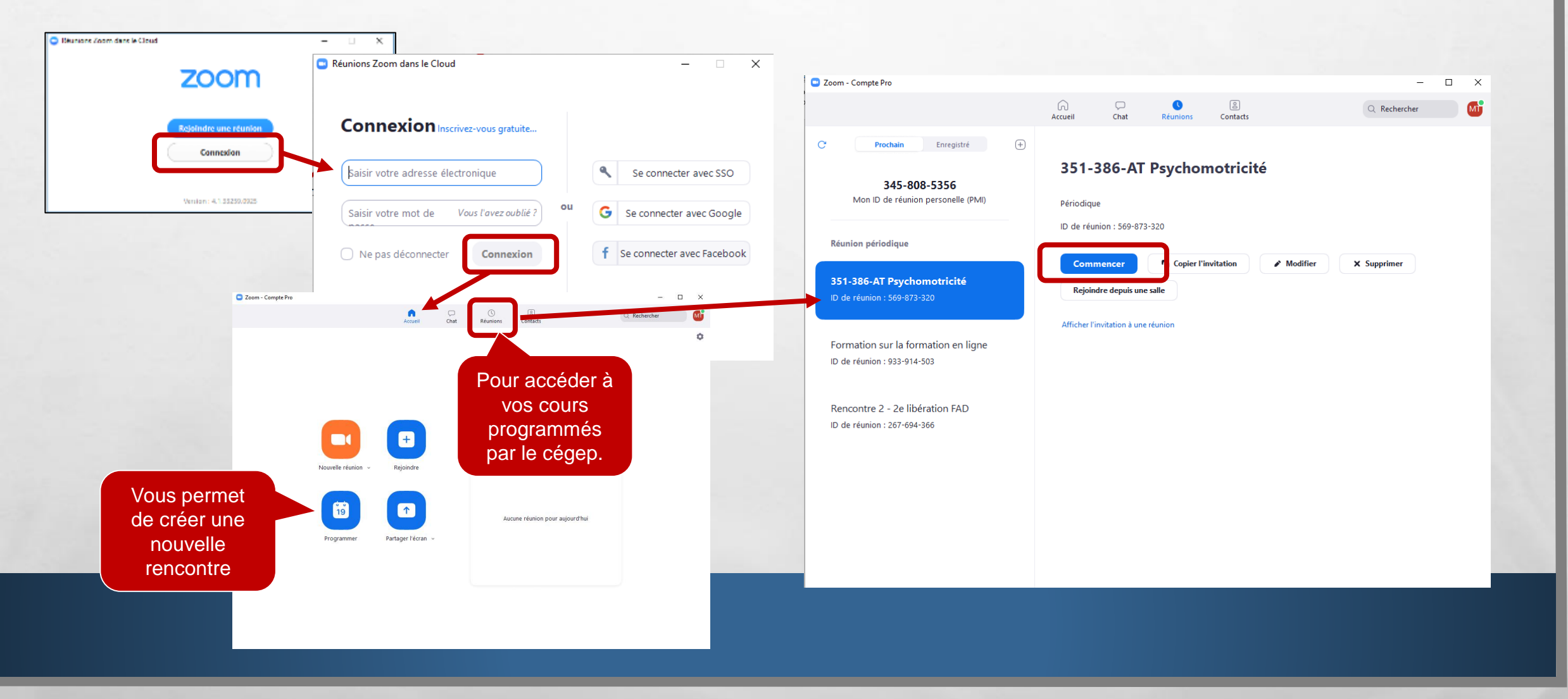

Sec. 1

### LES OPTIONS SUPPLÉMENTAIRES POUR LE GESTIONNAIRE DE LA RENCONTRE **DIVISER EN GROUPE**

En premier lieu, vous devez vous assurer que le partage d'écran (iPad) est fermé.

- À partir du iPad, donner les droits d'animateur.
- **Utiliser les options du ZoomPro**

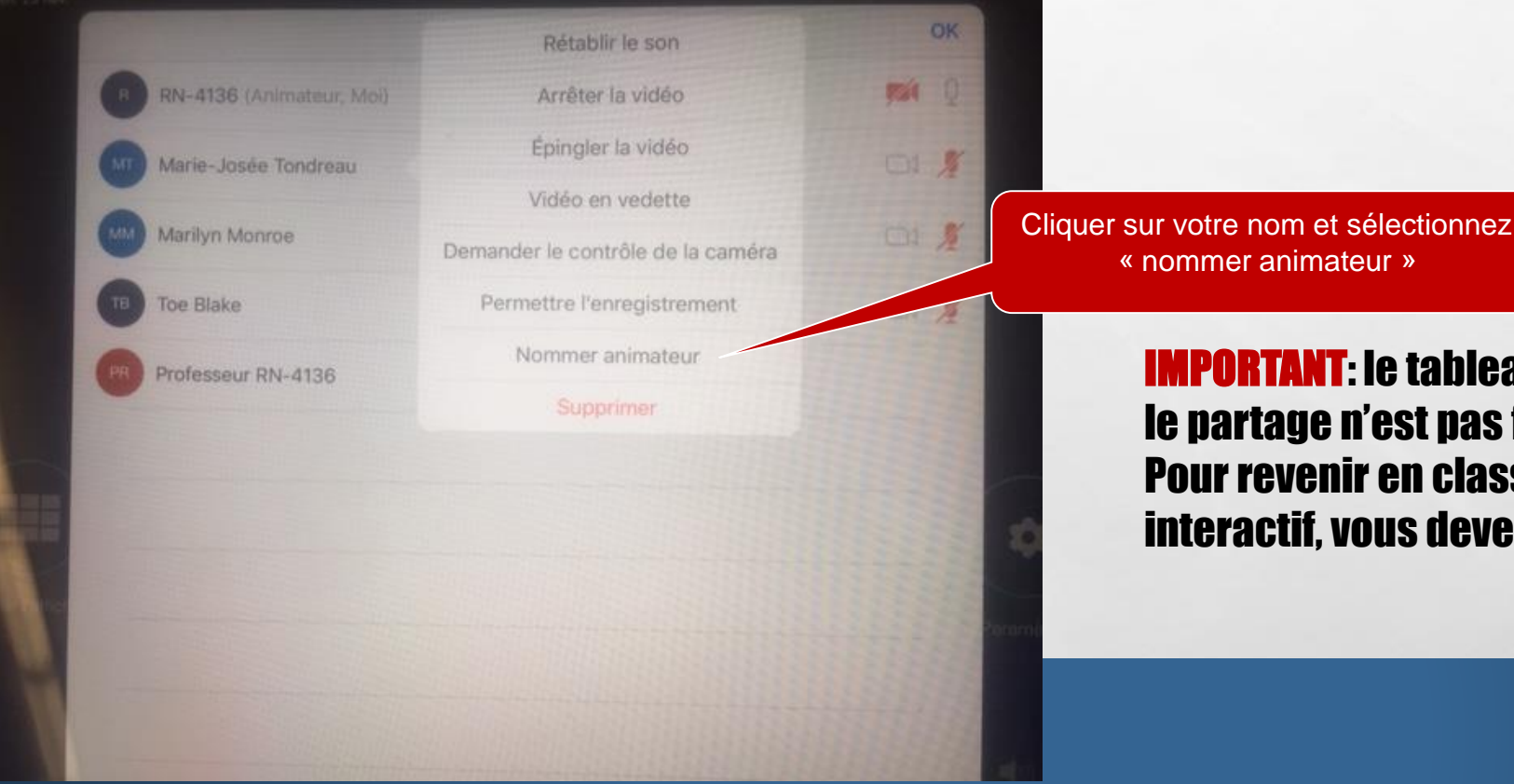

« nommer animateur »

**IMPORTANT:** le tableau interactif ne fonctionne pas si le partage n'est pas fait à partir du iPad. Pour revenir en classe et utiliser le tableau interactif, vous devez renommer la classe animateur.

### REVENIR EN CLASSE

- 1. Donner les droits d'animateur au local à partir du menu « Participants »
- 2. Quitter la rencontre à partir de l'ordinateur ou votre portable,
- 3. À partir du iPad, démarrer le partage.

1.55

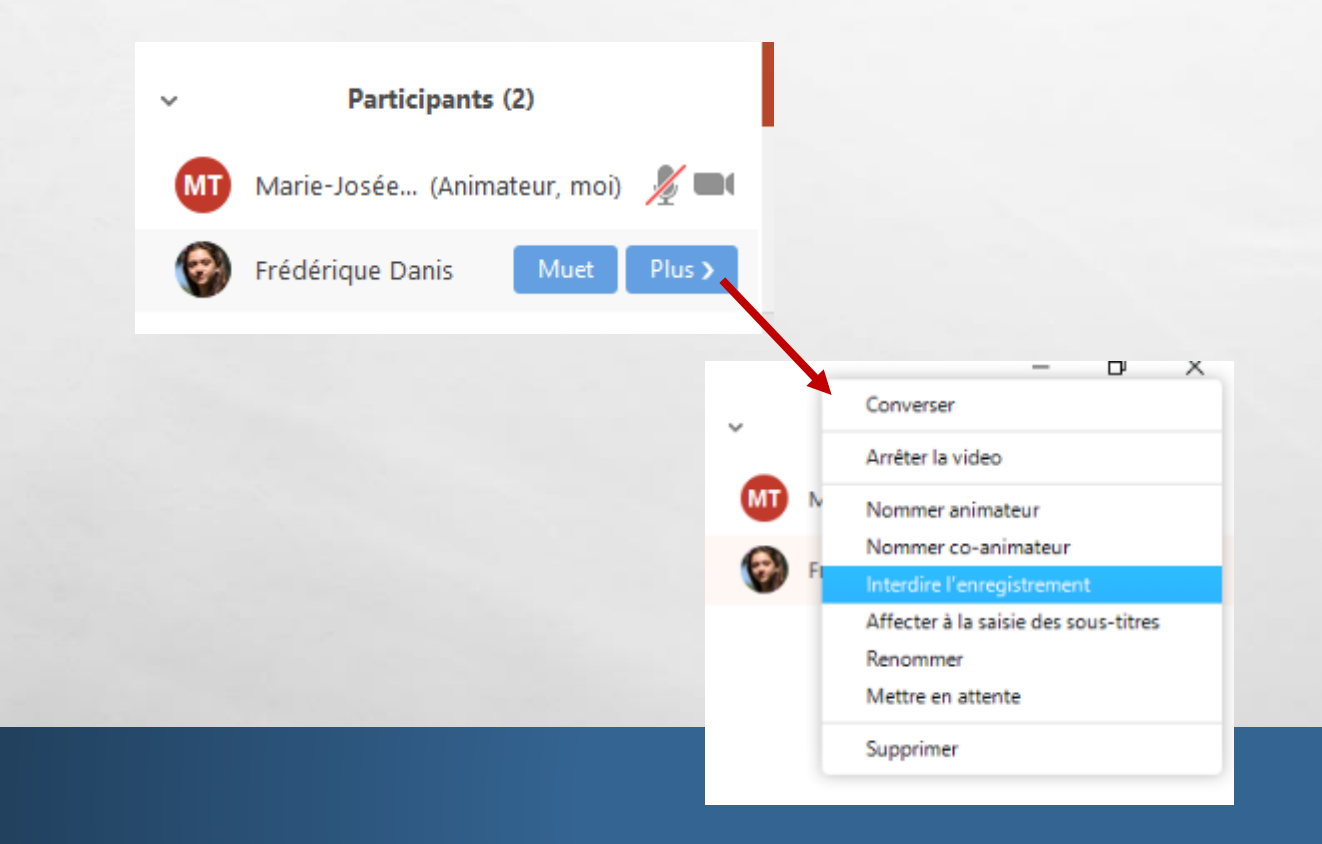

100

South States and States and States and States and States and States and States and States and States and States

No.

-

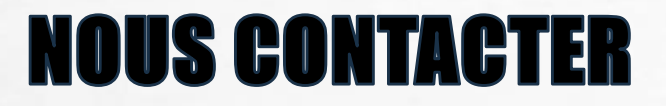

**Pour de l'aide:** 

### **1.Veuillez communiquer avec le soutien informatique de cégep**

• Numéro de poste : 1010

2. Julie Denis (technicienne en technopédagogie)

- julie.denis@cegepat.qc.ca
- 819-762-0931 poste 1634

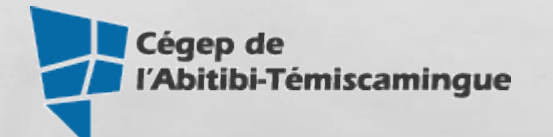